### AGENT ASSISTANT/BACK OFFICE MYNWL ACCOUNT ACCESS

Instructions to grant your back office staff or assistants access to MyNWL.

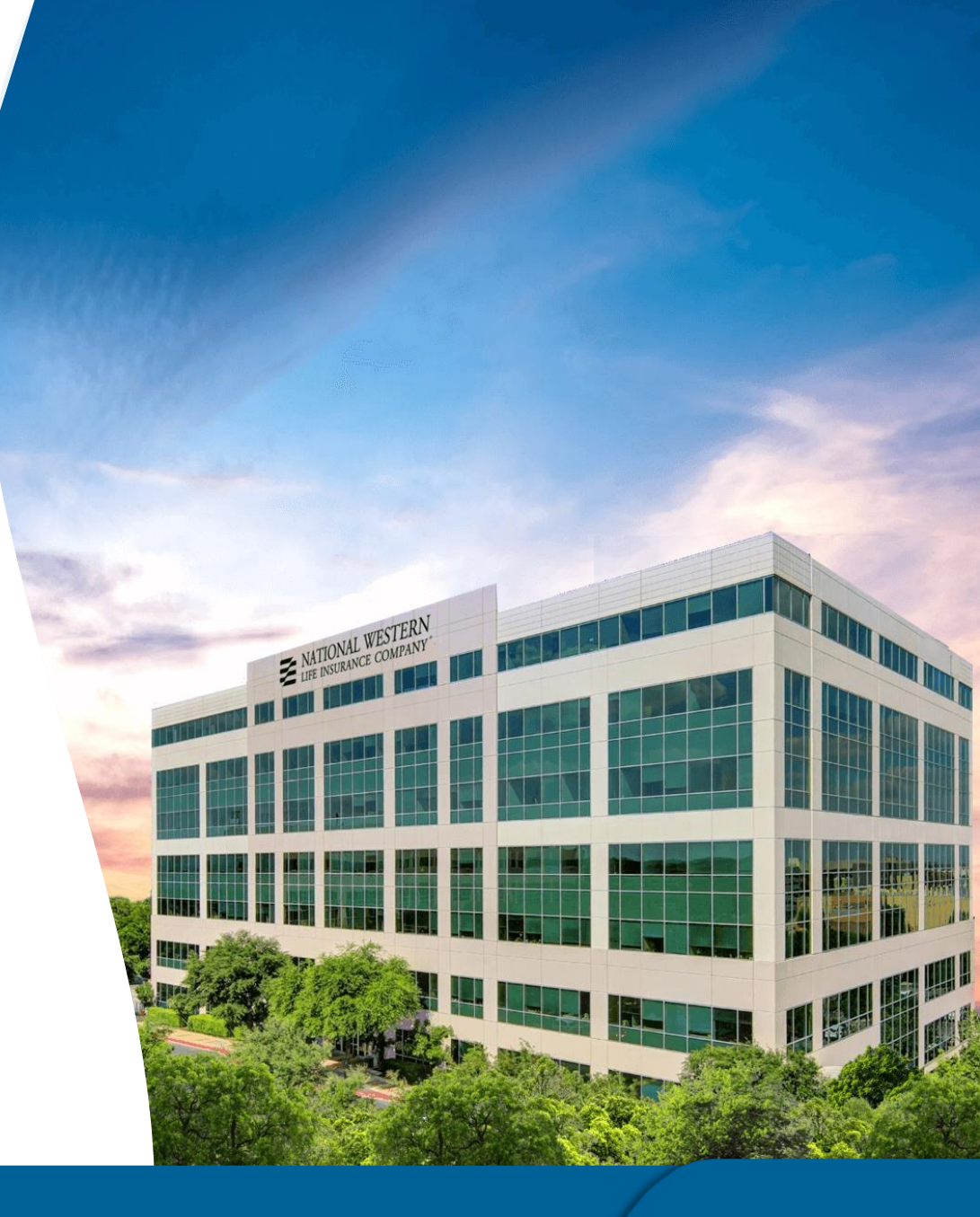

Click the dropdown next to your contract name on the top right of the page.

Scroll down and click on **Assistant Accounts.** 

## **Adding Assistant Account**

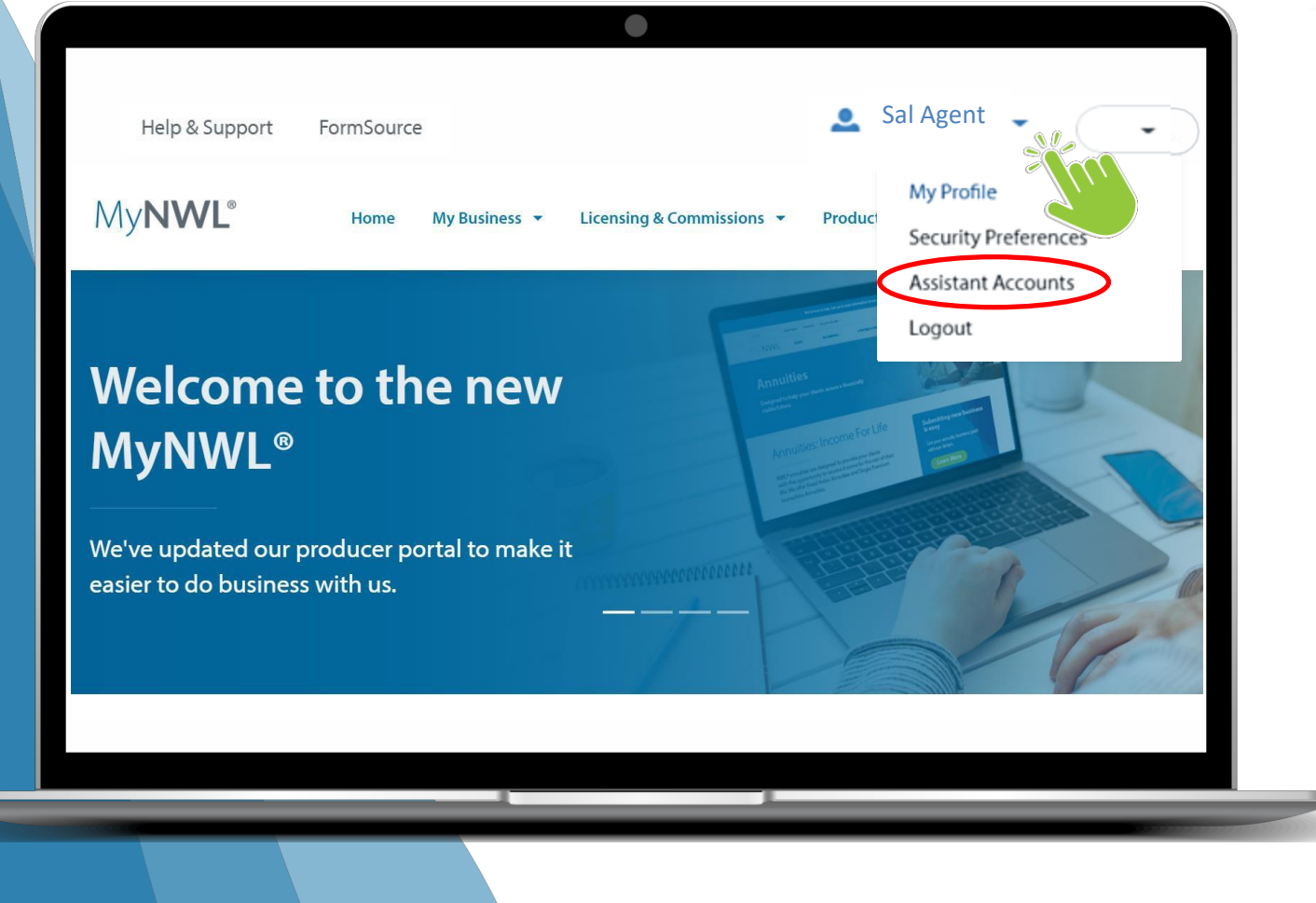

≥NWL®

### Click Add Assistant Account.

### Manage Assistant Accounts

You can also manage any existing assistant accounts from this page.

- Switch on and off permission to view commissions information.
- Delete any assistant account.
- Resend an invitation.

## **Add An Assistant Account**

| Your NW                 | L Profile              |                  |             |                  |             |           |
|-------------------------|------------------------|------------------|-------------|------------------|-------------|-----------|
|                         |                        |                  |             |                  |             |           |
| urity Assistant Account | <u></u>                |                  |             |                  |             | _         |
| nage Assistant Ad       | counts                 |                  |             |                  |             |           |
| 10 ¢ entries            |                        |                  |             | Sea              | arch:       |           |
| ne î↓ Email             |                        | î↓ Contract Code | î↓ Status î | View Commissions | ↑↓ Actions  | <u>↑↓</u> |
| ly Smith                | sallysmith@anymail.com | m 654321         | Invited     |                  | Delete Rese | nd        |
| on Jones                | jjones112@anymail.co   | m 54321          | Invited     |                  | Delete Rese |           |
|                         |                        |                  |             |                  |             |           |
|                         | Ade                    | d Assistant      | t Accoun    | t 2              |             |           |
|                         |                        |                  |             |                  |             |           |

Enter the name and email of the assistant account to add.

Check the box for the contract code(s) that you want to allow the user to view commission information.

Click Submit.

## **Adding Assistant Account**

**NWL**®

### **Assistant Account Set-Up**

| setup an assistant account | t for MyNwl |         |         |         |         |         |
|----------------------------|-------------|---------|---------|---------|---------|---------|
| 1 2                        |             | . 4     | 5 6     | 7       | 8       |         |
| 1 1 1                      | 1 1         | 1 1     | 1 1 1   | 4 4     | 1 1     | 1 1     |
|                            | Account     | Account | Account | Account | Account | Account |

Please use the following email and invitation code to continue with the account setup. Email: <u>someone@gmail.com</u> Invitation Code: **75981BF39584** 

Setup Your Account for MyNwl

This message was sent from MyNwI.com National Western Life Insurance The assistant will receive an email with a link to set up the account.

₩NWL®

### **Assistant Account Set-Up**

| Create a NUL Assistant Account   Levenane   Username   Mer Password   Confirm New Password   Confirm New Password   Confirm New Password   Confirm New Password   Confirm New Password   Enal Address   Text are   Text are                                                                                                    |                   |
|----------------------------------------------------------------------------------------------------|-------------------|
| Iverame   Wername   Ner Pasword   Contime Verassord   Contime Verassord   Contime Verassord   Contime Verassord   Iverame   Market   Market   Iverame   Iverame   Ivera                                                                                                    |                   |
| Iveranie   Joernanie   New Password   Confirm New Password   Confirm New Pass                    |                   |
| Lestname     New Password     Confirm New Password     Confirm New Password <th></th>                                                                                                    |                   |
| New Password   Confirm New Password   Confirm New Password </th <th></th> |                   |
| New Password   Confirm New Password   Confirm New Password   Email Address   Email Address   First Name   First Name   Laxt Neme                                                                                                    |                   |
| Confirm New Password<br>Confirm New Password<br>Email Address<br>Email Address<br>First Name<br>First Name                                                                                                    | 100               |
| Confirm New Password Enail Address Email Address First Name First Name Last Name                                                                                                    | The second second |
| Ernal Address Ernal Address First Name Last Name                                                                                                    |                   |
| Email Address Email Address Send verification code First Name Last Name                                                                                                    |                   |
| Einer Aduress                                                                                                    |                   |
| First Name First Name Last Name                                                                                                    |                   |
| Last Name                                                                                                    | - Manuster        |
| Last Name                                                                                                    | and the second    |
|                                                                                                    | THE CONT          |
| Last Name                                                                                                    |                   |
| Invitation Code                                                                                                    |                   |
| 75981bf39584                                                                                                    |                   |
| Create Cancel                                                                                                    |                   |
| Privacy Policy   Technical Support                                                                                                    |                   |
|                                                                                                    |                   |
|                                                                                                    |                   |
|                                                                                                    |                   |

#### The link will direct the assistant to:

- Create a username and password.
- Enter their email address to send a verification code.

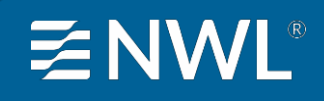

### **Assistant Account Set-Up**

| Email Verification Code |                         |        |      |  |
|-------------------------|-------------------------|--------|------|--|
| Verify email Re-        | send email verification |        |      |  |
| First Name              |                         |        |      |  |
| First Name              |                         |        |      |  |
| Last Name               |                         |        | 2003 |  |
| Last Name               |                         |        |      |  |
| Invitation Code         |                         |        |      |  |
| 75981bf39584            |                         |        |      |  |
| Creat                   |                         | Cancel |      |  |

### To finish creating their account, the assistant will enter the verification code that was sent to their email, enter their first and last name, and click Create.

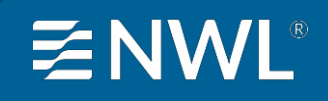

## **Login to MyNWL**

#### My**NWL**°

#### Welcome

Our team is driven by a shared vision — we want to be the annuity and life insurance company you trust to provide financial peace of mind today and carry forward your legacy tomorrow.

New User? Create an Forgot Password?

### My**NWL**<sup>®</sup> Sign in with your

NWL<sup>®</sup> account

| Username |                   |
|----------|-------------------|
| Password | Forgot your passw |
| Password |                   |
| Sign in  | Cancel            |
| Newos    | an Account        |
|          |                   |

The assistant can now Sign in to MyNWL using their newly created credentials.

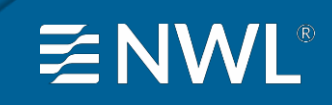

## **Technical Support**

#### My**NWL**®

### Sign in with your NWL® account

| Username<br>Username |                       |
|----------------------|-----------------------|
| Password             | Forgot your password? |
| Password             |                       |
| Sign in              | Cancel                |
| New User? Create ar  | n Account             |
| hnical Sup           | port Privacy Policy   |

For Technical Support, submit a request from the Sign in page, or reach out to our Support Desk via phone or email.

ITServicedesk@nationalwesternlife.com 1-512-719-0151

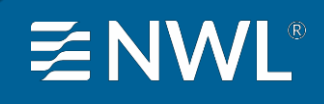

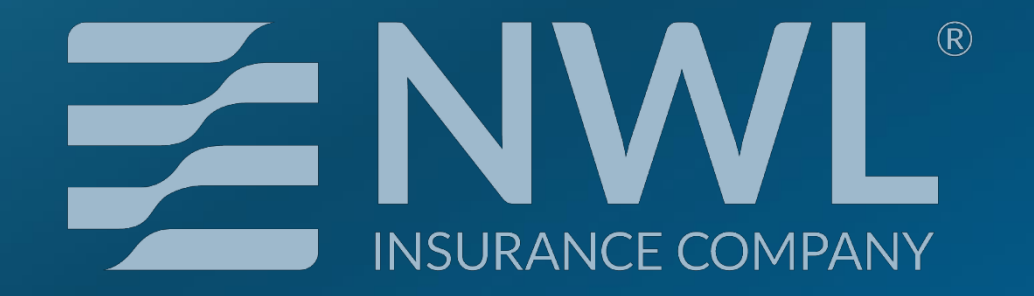

# 800-760-3434

salesdesk@nationalwesternlife.com